- 一、申請學分抵免前,請先詳閱本校「辦理學生抵免科目學分及抵免後修課處理
   辦法」。
- 二、學分抵免一律須備妥【成績證明】、【課程綱要】,如因特殊原因無法提供課 程綱要者,請另外檢具相關證明,且將證明上傳。(請參閱學分抵免操作說明 步驟)
- 三、上傳相關佐證資料: 成績證明、課程綱要, 上傳的檔案必須為 pdf 檔。每一個檔案最大不可超過 6MB。
- 四、學分抵免審查作業期間,如有狀況,系統發送通知信一律以【學校的 EMAIL 信箱】為主,請不定期查看信箱,以免錯失時程,無法補救,而權益受損。
- 五、抵免申請流程:

學生申請→系所中心審查→教務組彙整→學分抵免會議審議→教務組確認

如有疑問,請主動洽詢教務組

03-8572158 分機 2314

一、慈濟科技大學學生資訊系統→教務處→註冊組→學分抵免作業→學分抵免申

| 請                                                                                                    |                                                                                                    |                                                |                            |
|----------------------------------------------------------------------------------------------------|----------------------------------------------------------------------------------------------------|------------------------------------------------|----------------------------|
| ▲ 該濟科技大學-學生資訊                                                                                         | 和系統                                                                                                    |                                                |                            |
| <ul> <li>教務處</li> <li>学務處</li> <li>連務處</li> <li>施務處</li> <li>人文室</li> <li>會計室</li> <li>研發處</li> </ul> | 課務組<br><u>本學期課表</u><br>查 <u>詢學期成績</u><br>查 <u>詢學期成績</u><br><u>查<br/>適學期成績</u><br><u>適</u><br>遭習成績查<br>適選記錄<br>動學器材修缮由這<br>輔導小去師祭錄 | 註冊組<br>學分抵免申讀<br>學分抵免申讀<br>學分抵中申讀香讀<br>學生診補發申請 | 實習就業組<br><del>實習就業平台</del> |
| 圖書館       電算中心       教育中心       護理系       全人教育中心                                                      | <u>輔導小老師資難</u><br><u>輔導小老師資謝</u><br><u>補導小老師查詢</u><br>課業輔導問卷                                                                      |                                                |                            |
| · 密碼修改<br>e-Portfolio<br>新版E-P<br>全出系统                                                                |                                                                                                    |                                                |                            |

二、選擇要抵免的【當學期】→年級、學期、選必修→查詢課程→選擇要抵免的 課程→抵免

※※若一次申請多門課抵免,可以逐門點選

| _ | منبر مورع          | 107 |      | Eit ### - 4           |        | 1. 15       | NA HA | 学刀 | 119.12.9 |                                                          |       |             | 1<br>Figt by                           | ь                                    |                    | Lei, Ar |         |
|---|--------------------|-----|------|-----------------------|--------|-------------|-------|----|----------|----------------------------------------------------------|-------|-------------|----------------------------------------|--------------------------------------|--------------------|---------|---------|
|   | 牛皮                 | 100 |      | 学期 1                  |        | <u></u> ₹(1 | 斗)別   | 謢埋 |          | 圳級                                                       | 廷護    | 永一甲         | 学前                                     | τ.                                   |                    | 姓名      | 100     |
|   |                    |     |      | 一學校應修課程               | 11     |             | -     |    |          |                                                          |       |             | —————————————————————————————————————— | 輸入———                                |                    |         |         |
| 秘 | <mark>∯</mark> 1 ▼ | 學期  | 上學期▼ | ' <mark>選必修</mark> 必修 | ▼ 査詢   | 糶           | 查詢學程言 | 糶  | 注        | 意:                                                       |       |             |                                        |                                      |                    |         |         |
| Ť | 麻性门吻               | 中初  | (学期  | <del>課任</del> 伯們      | 選必修 🤅  | ≇汀          | 甁免    |    |          | • 以校內已修                                                  | 過課程抵免 | 課程者,請輸入     | 入原修課程代碼,                               | 糸統會自動権                               | 渣帶入課程              | 名稱及成績,ス | 「需再上傳成績 |
| 1 | NAB461             | 1   | 1    | 英文讀寫                  | 通識必修2  |             | 抵免    |    |          | 證明。                                                      |       |             |                                        |                                      |                    |         |         |
| 2 | NAAA6A             | 1   | 1    | 有機化學                  | 基礎必修2  |             | 抵免    | -  |          | 1-+* YX+ +1 1u+ 1u                                       | \#*F# | •           | Chet ( ( ) - + +                       | t ( nen benet / En \) bet \) bet = [ | + 4 + 55 - 54 - 44 | +       |         |
| 3 | NAAF6A             | 1   | 1    | 健康評估                  | 核心必修2  |             | 抵免    |    | _ '      | <ul> <li>轉學生批免<br/><ul> <li>轉學生批免</li> </ul> </li> </ul> | 課程者,个 | ·需輸人原修課権    | <b>栏代碼,請直接</b> 選                       |                                      | 韬神,儲存              | 内容後,依規定 | 已上傳課程綱  |
| 4 | NAAI6A             | 1   | 1    | 健康評估實驗                | 核心必修」  |             | 抵免    |    |          | Ž,                                                       |       |             |                                        |                                      |                    |         |         |
| 5 | NAAT6A             | 1   | 1    | 生理學                   | 基礎必修   |             | 抵免    |    |          |                                                          |       |             | $\rightarrow$                          |                                      | 7                  |         |         |
| 6 | NAAU6A             | 1   | 1    | 藥理學                   | 基礎必修   |             | 抵免    |    |          | 學                                                        | :校已開  | 月課程區        |                                        |                                      |                    |         |         |
| 7 | NAKB6A             | 1   | 1    | 微生物免疫學                | 基礎必修   |             | 抵免    |    |          | 1.                                                       | 選擇    | <b>犀年級、</b> | 選必修查                                   | 詢要抵夠                                 | 龟的課                |         |         |
| 8 | NAKH6A             | 1   | 1    | 護理資訊                  | 核心必修。  |             | 抵免    |    |          |                                                          | 程     |             |                                        |                                      |                    |         |         |
| 9 | NAKJ6A             | 1   | 1    | 婦女健康護理學               | ↓核心必修2 |             | 抵免    |    |          | 2.                                                       | 按把    | 、免課程.       | 上的【抵                                   | 免】按金                                 | £                  |         |         |
| _ |                    |     |      |                       |        |             |       |    |          | 3.                                                       | 抵免    | 課程會         | 進入【抵                                   | 免申請朝                                 | 俞入】                | $\sim$  |         |
|   |                    |     |      |                       |        |             |       |    |          |                                                          | 品     |             |                                        |                                      |                    |         |         |

三、抵免申請輸入→原修課程名稱(成績單上所顯示的科目名稱)→學分→時數 →成績→儲存內容

#### ※進修部、進修學院【無】學程抵專選,所以【不用打勾】

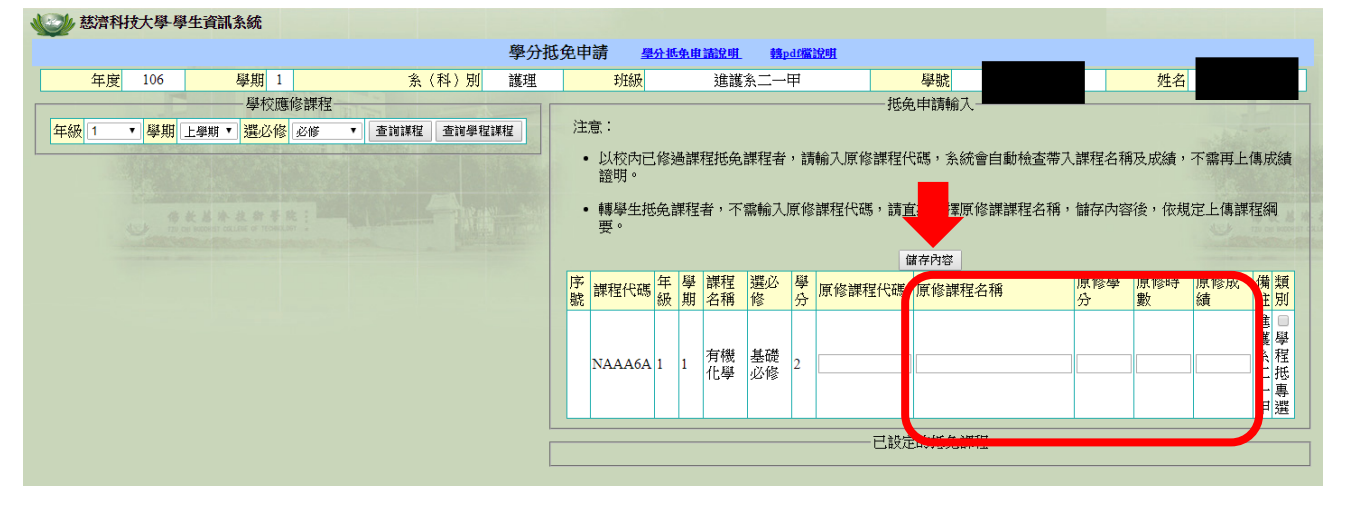

#### 四、已完成設定要抵免的課程會顯示在畫面的右下方

| 學分析                                                          | 氏免E | 申請 📲         | 分抵住 | 鼬讟  | <u>就明 藝</u> p | df檔說明    |                                       |                     |                     |                                       |               |                |                |                      |
|--------------------------------------------------------------|-----|--------------|-----|-----|---------------|----------|---------------------------------------|---------------------|---------------------|---------------------------------------|---------------|----------------|----------------|----------------------|
| 年度         106         學期         1         条(科)別         護理 |     | 班級           |     | ž   | 亀護糸二一□        | Ħ        |                                       | 學                   | 號                   | 1000                                  | JU22          |                | 姓名             |                      |
| 學校應修課程                                                       |     |              |     |     |               |          |                                       | 抵免申                 | 請輸入-                |                                       |               |                |                |                      |
| 年級 暹羅-▼ 學期 選擇-▼ 選必修 選擇- ▼ 査詢課程 査詢學程課程                        | 12  | 镱:           |     |     |               |          |                                       |                     |                     |                                       |               |                |                |                      |
| • 以校內已修過課程抵免課程者,請輸入原修課程代碼,系統會自動檢查帶入課程名稱及成績,不需再上傳成績證明。        |     |              |     |     |               |          |                                       |                     |                     |                                       |               |                |                |                      |
|                                                              |     | • 轉學生排<br>要。 | 晚課  | 程者: | ,不需輸入         | 原修課      | <b>呈代碼</b> ,                          | 請直接                 | 選擇原向                | §課課程                                  | <b>程</b> 名稱,1 | 諸存內容後          | ,依規定_          | :傳課程綱                |
|                                                              | 韻   | 上傳所有         | 抵免課 | 曜[講 | ·<br>[程綱要]後   | :,才可     | ————————————————————————————————————— | し設定的<br>申請 請上<br>確認 | 抵免課和<br>:傳[課和<br>送出 | 望———————————————————————————————————— | 證明後,          | 才可已送。          | 出申請」上          | 慱成績證明                |
|                                                              | 序   | 課程代碼         | 年級! | 學期  | 課程名稱          | 選必修      | 學分                                    | 原修課<br>程名稱          | 原修學<br>分            | 原修時<br>數                              | 原修成<br>績      | 謀程綱要<br>{謀綱上傳} | 成績證明<br>{成績上傳} | 申<br>類 請<br>別 類<br>別 |
|                                                              | 1   | NAAA6A       | 1   | 1 疗 | <b>肖機化學</b>   | 基礎<br>必修 | 2                                     | 普通<br>化學            | 2                   | 2                                     |               | 謀綱上傳           | 成績上傳           | 删除 2                 |
|                                                              |     |              |     |     |               |          |                                       |                     |                     |                                       |               |                |                |                      |

接下來,準備上傳課程綱要

請先將課程綱要掃描成電子檔

五、依課程,分門上傳課程綱要→點選【課綱上傳】按鈕→會出現畫面左側小視

窗→選擇檔案(該門課的課綱電子檔存放位置)→確認上傳

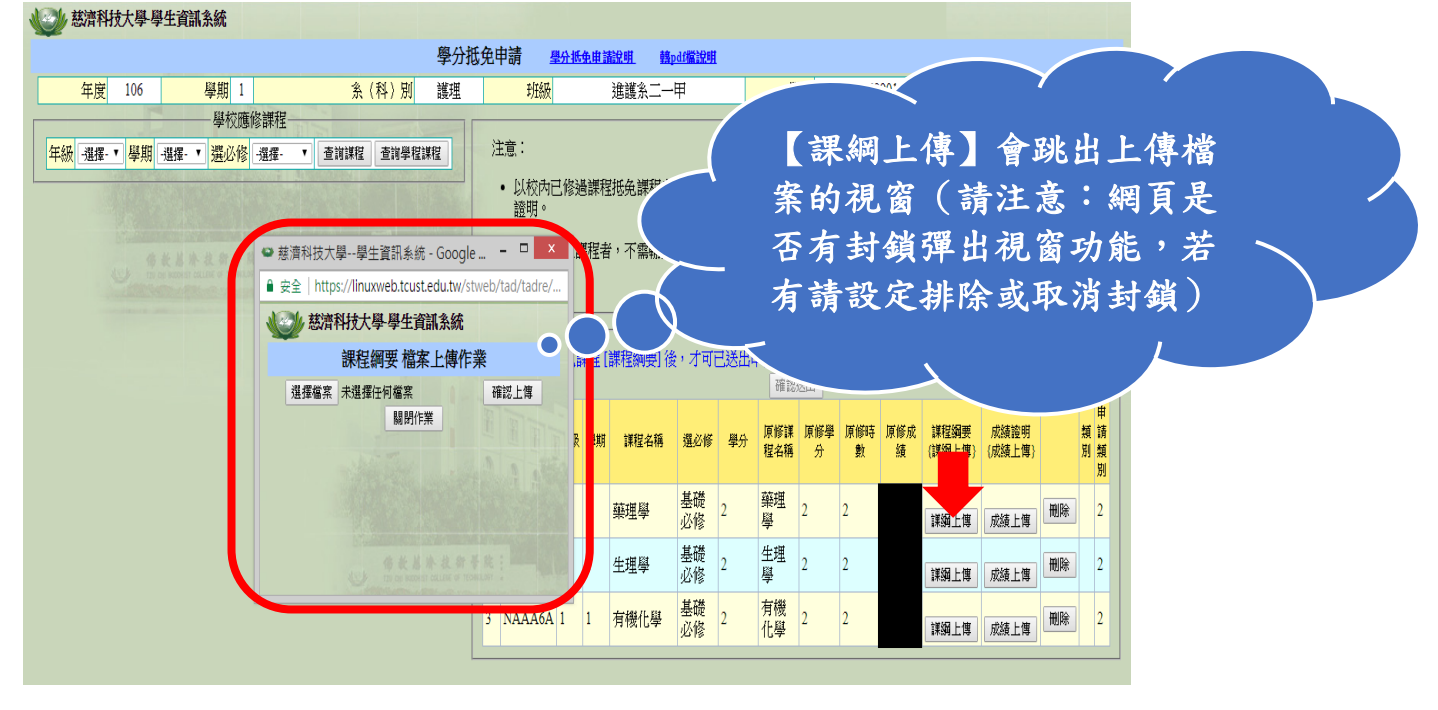

## 六、上傳成功會跳出小視窗→上傳完成→確定

|                                  | · · · · · · · · · · · · · · · · · · · | 學分批免甲請           | 學分割     | <u>快申請說明</u> 藝                                                                 | <u>odf檔說明</u>                                                                                                   |                                                                                                    |                                  |                                                                                                    |                                                                  |                                          |                    |     |
|----------------------------------|---------------------------------------|------------------|---------|--------------------------------------------------------------------------------|----------------------------------------------------------------------------------------------------|----------------------------------------------------------------------------------------------------|----------------------------------|----------------------------------------------------------------------------------------------------|------------------------------------------------------------------|------------------------------------------|--------------------|-----|
| <u>年度</u> 106 <u>學期</u> 1        | <u>条(科)別</u> 諸                        | 護理               | 班級      | 進護糸二一                                                                          | 甲                                                                                                    | 學                                                                                                    | <sup>甚</sup> 號                   |                                                                                                    |                                                                  | 姓名                                       |                    |     |
|                                  | 8課程                                   |                  |         |                                                                                |                                                                                                    | ——抵免申                                                                                                    | 請輸入一                             |                                                                                                    |                                                                  |                                          |                    |     |
| -選擇-▼ 學期 -選擇- ▼ <mark>選必修</mark> | -選擇- ▼ 査前課程 査前學程課程                    | 2 注意:            |         |                                                                                |                                                                                                    |                                                                                                    |                                  |                                                                                                    |                                                                  |                                          |                    |     |
|                                  |                                       | 三<br>- いい        | 【校内已修   | 過課程抵免課程者                                                                       | ,請輸入原                                                                                                    | 修課程代碼                                                                                                    | ,系統會                             | 自動檢查                                                                                                    | 滞入課程名稱及                                                          | 友成績,不需                                   | <b>評上傳</b>         | 成   |
|                                  |                                       | 證                | 明。      |                                                                                |                                                                                                    |                                                                                                    |                                  |                                                                                                    |                                                                  |                                          |                    |     |
|                                  | 兹濟科技大學學生資訊系統 - G                      | Google - C       | x       | 讓程者,不雲輸入                                                                       | 原修課程代                                                                                                    | 碼,請首接                                                                                                    | <b>鼝</b> 擇原修                     | 2.<br>「課課程名                                                                                                    | 稱,儲存內容符                                                          | 8,依規定[                                   | - 值課程              | 缅   |
|                                  | 을 효수   https://lipuwweb.tcust.edu     | u tw/stweb/tad/t | tadro/  |                                                                                | 1997 120 HT 120 1 4                                                                                             |                                                                                                    |                                  |                                                                                                    |                                                                  |                                          |                    | -   |
|                                  | ■ g ±   https://inuxweb.tcust.eut     | u.uw/stweb/tau/t | laure/  |                                                                                |                                                                                                    |                                                                                                    |                                  |                                                                                                    |                                                                  |                                          |                    |     |
|                                  |                                       |                  |         |                                                                                |                                                                                                    |                                                                                                    |                                  |                                                                                                    |                                                                  |                                          |                    |     |
|                                  | linuxweb.tcust.edu.tw 顯示:             |                  | -       |                                                                                |                                                                                                    |                                                                                                    | 抵免課租                             | Ē                                                                                                    |                                                                  |                                          |                    |     |
|                                  | linuxweb.tcust.edu.tw 顯示:<br>上傳完成!    |                  |         | <mark>.</mark><br>                                                             | 2,才可已送                                                                                                    | 一已設定的<br>出申請 請」                                                                                                    | 抵免課租<br>上傳[課租                    | €<br>■<br>尾成績證明                                                                                                    | 11後,才可已送                                                         | 出申請 上                                    | 傳成績證               | 明   |
|                                  | linuxweb.tcust.edu.tw 顯示:<br>上傳完成!    | ſ                |         | 業程[課程綱要]後                                                                      | 2,才可已送                                                                                                    | 一已設定的<br>出申請請」<br>確認                                                                                                    | <b>抵免課</b> 租<br>上傳[課租<br>送出      | E<br>E成績證明                                                                                                    | 11後,才可已送                                                         | 出申請 上                                    | 傳成績證               | 明   |
|                                  | linuxweb.tcust.edu.tw 顧示:<br>上傳完成!    | ſ                | -<br>確定 | <b>業程 [課程綱要]</b> 後                                                             | 。<br>,才可已送                                                                                                    | 一已設定的<br>出申請 請」<br>確認                                                                                                    | 抵免課稅<br>上傳[課稅<br>送出              | 星<br>王成績證明<br>軍修時 個                                                                                                    | 11後,才可已送<br>11後,才可已送                                             | 出申請上                                     | 傳成績證               | 明   |
|                                  | linuxweb.tcust.edu.tw 顧示:<br>上傳完成!    |                  | 確定      | ₩程 [課程綱要] 後<br>學期 課程名稱                                                         | 後,才可已送<br>選必修 學                                                                                                 | <ul> <li>一已設定的</li> <li>出申請請」</li> <li>確認</li> <li>原修課</li> <li>報告</li> <li>報告</li> </ul>                                                                                                    | 抵免課租<br>上傳 [課租<br>送出             | 星<br>星成績證明<br>原修時 原<br>數                                                                                                    | 11後,才可已送<br>(修成<br>(課程編要<br>(課編上傳)                               | 出申請 上<br>成績證明<br>(成績上傳)                  | 傳成績證               | 明新  |
|                                  | linuxweb.tcust.edu.tw 顧示:<br>上傳完成!    |                  | 確定      | <b>業程 [課程綱要] 後</b><br>學期 課程名稱                                                  | 2、才可已送<br>選必修 學                                                                                                 | <ul> <li>一已設定的</li> <li>出申請請」</li> <li>確認</li> <li>取</li> <li>原修課</li> <li>程名稱</li> </ul>                                                                                                    | 抵免課租<br>上傳[課租<br>送出<br>原修學<br>分  | 星<br>尾成績證明<br>原修時 原<br>數                                                                                                    | 1] 後,才可已送<br>(修成<br>績<br>(詳細上傳)                                  | 出申請 上<br>成績證明<br>{成績上傳}                  | 傳成績證               | 明新房 |
|                                  | linuxweb.tcust.edu.tw 顯示:<br>上傳完成!    |                  | 確定      | <ul> <li>業程 (課程綱要) 後</li> <li>學期 課程名稱</li> <li>1 藥理學</li> </ul>                | 後,才可已送<br><u>選必修</u> 學<br>基礎 2                                                                                  | <ul> <li>一已設定的</li> <li>出申請請」</li> <li>確認</li> <li>取</li> <li>原修課</li> <li>取</li> <li>取</li> <li>0</li> <li>0</li> <li>0</li></ul>              | 抵免課租<br>上傳 [課租<br>送出             | 星<br>星成績證明<br>原修時<br>身<br>2                                                                                                    | ] 後,才可已送<br>(修成 詳程編要<br>(詳編上傳)                                   | 出申請 上<br>成績證明<br>(成績上傳)                  | 傳成績證               | 明親別 |
|                                  | linuxweb.tcust.edu.tw 顯示:<br>上傳完成!    |                  | 權定      | <ul> <li>「課程」(課程編明要) 後</li> <li>(課程名稱)</li> <li>1 藥理學</li> </ul>               | <ul> <li>法,才可已送</li> <li>道必修 學</li> <li>基礎</li> <li>立修 2</li> </ul>                                             | <ul> <li>一已設定的</li> <li>(1) (1) (1) (1) (1) (1) (1) (1) (1) (1)</li></ul>                                                                                                    | 抵免課租<br>上傳[課租<br>送出]<br>原修學<br>分 | E<br>E<br>成績證明<br>原修時<br>身<br>2                                                                                                    | ] 後,才可已送<br>修成<br>線<br>(業編上傳)<br>業編上傳                            | 出申請 上<br>成績證明<br>(成績上傳)<br>成績上傳          | 傳成績證               | 明期  |
|                                  | linuxweb.tcust.edu.tw 顯示:<br>上傳完成!    |                  | 確定      | **理 (課程綱要) 谷<br>学期<br>1 禁理単<br>1 生理単<br>1 生理単                                  | <ul> <li>オ可已送</li> <li>選必修 星</li> <li>基礎 2</li> <li>基礎 2</li> <li>基礎 2</li> <li>基礎 2</li> </ul>                 |                                                                                                    | 抵免課租<br>上傳[課租<br>送出]<br>2<br>2   | E<br>E<br>反績證明<br>反<br>数<br>及<br>度<br>の<br>時<br>及<br>度<br>の<br>の<br>し<br>の<br>点<br>證<br>明<br>の<br>の<br>点<br>證<br>明<br>の<br>の<br>点<br>證<br>明<br>の<br>の<br>の<br>う<br>の<br>の<br>の<br>う<br>の<br>の<br>の<br>う<br>の<br>の<br>の<br>う<br>の<br>の<br>の<br>の<br>の<br>の<br>の<br>の<br>の<br>の<br>の<br>の<br>の | 1)後,才可已送<br>(修成 )課程調要<br>(課題上傳)<br>(課題上傳)<br>[課題上傳<br>]<br>[課題上傳 | 出申請 上<br>成績證明<br>(成績上傳)<br>成績上傳          | 傳成績證<br>開成績證<br>刪除 | 明舞別 |
|                                  | linuxweb.tcust.edu.tw 顯示:<br>上傳完成!    |                  | 確定      | <ul> <li>課程 [課程綱要] 後</li> <li>早期 課程名稱</li> <li>1 藥理學</li> <li>1 生理學</li> </ul> | <ul> <li>, 才可已送</li> <li>選必修 星</li> <li>基礎 2</li> <li>基礎 2</li> <li>基礎 2</li> <li>基礎 2</li> <li>基礎 2</li> </ul> | <ul> <li>一已設定的<br/>振出申請請請</li> <li>一日設定的</li> <li>第6</li> <li>第6</li> <li>第6</li> <li>第6</li> <li>第4</li> <li>第</li> <li>第</li> <li>1</li> <li>1</li> <li>1</li> <li>1</li> <li>1</li></ul> | 抵免課租<br>上傳[課租<br>送出]<br>2<br>2   | E<br>E<br>反績證明<br>原修時<br>身<br>2<br>2<br>2                                                                                                    | 1)後,才可已送<br>(修成 課程編要<br>(課編上傳)<br>詳編上傳<br>(課編上傳                  | 出申請 上<br>成績證明<br>(成績上傳)<br>成績上傳<br>(成績上傳 | 傳成績證               | 明類另 |

七、課程綱要小視窗中間會顯示上傳成功的藍色檔案→關閉作業

| ● 兖        | <sup>該濟科技大</sup> | 學學生資訊系統 - Googl                                       | e – 🗆 🗙          |
|------------|------------------|-------------------------------------------------------|------------------|
| <b>a</b> 3 | 安全   http        | s://linuxweb.tcust.edu.tw/s                           | stweb/tad/tadre/ |
|            | 沙 慈濟             | 科技大學-學生資訊系統                                           |                  |
|            |                  | 課程綱要 檔案上傳作                                            | 業                |
|            | 選擇檔案             | 未選擇任何檔案                                               | 確認上傳             |
|            |                  | <sup>●</sup> 個条上得成切・<br><u>10689013-1061-9442.pdf</u> | E FITT           |
|            | 請點               | 選〔關閉作業〕,結束血<br><sup>關閉作業</sup>                        | 比作業!             |
|            |                  |                                                       |                  |

# 接下來,準備上傳成績證明

# 請先將【成績證明】掃描成電子檔

## 八、點選【成績上傳】

## ※成績證明上傳作業與課程綱要上傳作業【相同】

![](_page_8_Figure_4.jpeg)

九、確認課程名稱、課綱、成績證明是否完全正確?

點選藍色底線的檔案,可以直接開啟上傳的檔案,就可以知道是否上傳對了

| 學分                                                           | 抵免E | 申請 🚽                             | 制作  | 曲請 | <u>說明</u> 藝 | df檔說明    |      |              |                |              | _        |                                                             | _                                                               |          |                    |
|--------------------------------------------------------------|-----|----------------------------------|-----|----|-------------|----------|------|--------------|----------------|--------------|----------|-------------------------------------------------------------|-----------------------------------------------------------------|----------|--------------------|
| 年度         106         學期         1         糸(科)別         護理 |     | 班級                               |     |    | 進護糸二一       | 甲        |      | 學            | <mark>號</mark> |              |          |                                                             | 姓名                                                              |          |                    |
| 學校應修課程                                                       | _   |                                  |     |    |             |          |      | - 抵免申        | 請輸入            |              |          |                                                             |                                                                 |          |                    |
| 年級 過揮-▼ 學期 過揮-▼ 選び修 過揮-▼ 査前課程 査前學程課程                         | 清   | :意:                              |     |    |             |          |      |              |                |              |          |                                                             |                                                                 |          |                    |
|                                                              |     | <ul> <li>以校内i<br/>證明。</li> </ul> | 已修過 | 課程 | 抵免課程者       | ,請輸刀     | し原修詰 | <b>罪</b> 程代碼 | ,系統            | 會自動核         | 會帶入      | 課程名稱及                                                       | 成績,不需                                                           | 雨上傳      | 成績                 |
|                                                              |     | • 轉學生持<br>要。                     | 氏免課 | 程者 | ,不需輸入       | 原修課種     | 呈代碼: | 請直接          | 選擇原            | <b>⑧課課</b> 利 | 尾名稱,     | 儲存內容後                                                       | *,依規定上                                                          | 傳課程      | 綱                  |
|                                                              | _   |                                  |     |    |             |          | —-Ē  | 已設定的         | 抵免課            | ¥            |          |                                                             |                                                                 |          |                    |
|                                                              |     |                                  |     |    |             |          | 上作   | 專成績證明        | 1 確認           | 送出           |          |                                                             |                                                                 |          |                    |
|                                                              | 序   | 課程代碼                             | 年級! | 學期 | 謀糧名稱        | 選必修      | 學分   | 原修課<br>程名稱   | 原修學<br>分       | 原修時<br>數     | 原修成<br>績 | 課程綱要<br>{課編上傳}                                              | 成績證明<br>{成績上傳}                                                  |          | 申<br>請<br>別 類<br>別 |
|                                                              | 1   | NAAU6A                           | 1 1 | 1  | 藥理學         | 基礎<br>必修 | 2    | 藥理<br>學      | 2              | 2            |          | 10689013-<br>1061-<br>9442.pdf<br>謀綱上傳                      | <u>10689013-</u><br><u>1061-9442-</u><br><u>Src.pdf</u><br>成績上傳 | 刪除       | 2                  |
|                                                              | 2   | NAAT6A                           | 1 1 | l  | 生理學         | 基礎<br>必修 | 2    | 生理<br>學      | 2              | 2            |          | <u>10689013-</u><br><u>1061-</u><br><u>9443.pdf</u><br>詳綱上傳 | <u>10689013-</u><br><u>1061-9443-</u><br><u>Src.pdf</u><br>成績上傳 | 刪除       | 2                  |
|                                                              |     |                                  |     |    |             |          |      |              |                |              |          |                                                             |                                                                 | <u> </u> |                    |

# ※若沒有點選【確認送出】就不算申請成功,便無法進入審查階段

慈濟科技大學學生資訊系統

| 學分批                                                          | \$£ | 申請 🚽                             | 分抵  | <b>利申請</b> | <u>說明</u> 藝 | df檔說明    |      |            |          |        |          |                                                              |                                                                 |     |                  |
|--------------------------------------------------------------|-----|----------------------------------|-----|------------|-------------|----------|------|------------|----------|--------|----------|--------------------------------------------------------------|-----------------------------------------------------------------|-----|------------------|
| 年度         106         學期         1         系(科)別         護理 |     | 班級                               |     |            | 進護糸二一       | 甲        |      | 學          | ŀ號       |        |          |                                                              | 姓名                                                              |     |                  |
| 學校應修課程                                                       |     |                                  |     |            |             |          |      | 抵免申        | 請輸入一     |        |          | -                                                            |                                                                 | E   | -                |
| 年級 强揮-▼ 學期 强揮-▼ 選必修 强揮-▼ 查詢課程 查詢學程課程                         | 注   | E意:                              |     |            |             |          |      |            |          |        |          |                                                              |                                                                 |     | End              |
|                                                              |     | <ul> <li>以校內i<br/>證明。</li> </ul> | 已修遍 | 課程         | 抵免課程者       | ,請輸入     | 、原修讃 | <b>程代碼</b> | ,系統會     | 會自動檢   | 查帶入      | 課程名稱及                                                        | .成績,不需                                                          | 再上傳 | 成績               |
| • 轉學生抵免課程者,不齋輸入原修課程代碼,請直接選擇原修課課程名稱,要。                        |     |                                  |     |            |             |          |      |            |          |        |          |                                                              | ,依規定上                                                           | 傳課程 | 綱                |
|                                                              |     |                                  |     |            |             |          | F    | 設定的        | 抵金課和     | ¥      |          |                                                              |                                                                 |     |                  |
|                                                              |     |                                  |     |            |             |          | 上傳   | 成績證明       | 確認       | <br>送出 |          |                                                              |                                                                 |     |                  |
|                                                              | 序   | 謀程代碼                             | 年級  | 學期         | 謀程名稱        | 選必修      | 學分   | 原修課<br>程名稱 | 軍修學<br>分 | 原修時    | 原修成<br>績 | 課程綱要<br>{課綱上傳}                                               | 成績證明<br>{成績上傳}                                                  |     | 申<br>類<br>別<br>別 |
|                                                              | 1   | NAAU6A                           | 1   | 1          | 藥理學         | 基礎<br>必修 | 2    | 藥理<br>學    | 2        | 2      |          | <u>10689013-</u><br><u>1061-</u><br><u>9442.pdf</u><br>課綱上傳  | <u>10689013-</u><br><u>1061-9442-</u><br><u>Src.pdf</u><br>成績上傳 | 删除  | 2                |
|                                                              | 2   | NAAT6A                           | 1   | 1          | 生理學         | 基礎<br>必修 | 2    | 生理<br>學    | 2        | 2      |          | <u>10689013-</u><br>1 <u>061-</u><br><u>9443.pdf</u><br>課綱上傳 | <u>10689013-</u><br><u>1061-9443-</u><br><u>Src.pdf</u><br>成績上傳 | 删除  | 2                |

#### 十一、送出成功,會出現抵免申請之畫面以及目前的狀態

| 學分批免申請內容                                                                                                    |                                                   |  |  |  |  |  |  |  |  |  |  |  |
|----------------------------------------------------------------------------------------------------|---------------------------------------------------|--|--|--|--|--|--|--|--|--|--|--|
| 學分抵免申請內容                                                                                                    |                                                   |  |  |  |  |  |  |  |  |  |  |  |
| 田田田田田田田田田田田田田田田田田田田田田田田田田田田田田田田田田                                                                                                    | 姓名                                                |  |  |  |  |  |  |  |  |  |  |  |
| 目前狀態:送審                                                                                                    | n Da                                              |  |  |  |  |  |  |  |  |  |  |  |
| 序 課程代碼 年級 學期 課程名稱 選必修 學分 原修課程名稱 原修學 原修時 原修成 課程綱要 成績                                                                                                    | <sup>登明</sup> 備註 狀。                               |  |  |  |  |  |  |  |  |  |  |  |
| 1         NAAU6A         1         1         藥理學         基礎必修         2         藥理學         2         2         10689013-1061-<br>9442.pdf         106890<br>9442.pdf         9442.pdf         9442 | 13-1061-<br>tc.pdf 進護系二一甲 単請人<br>送案               |  |  |  |  |  |  |  |  |  |  |  |
| 2         NAAT6A         1         1         生理學         基礎必修         2         生理學         2         2         10689013-1061-<br>9443.pdf         106890<br>9443.sdf                                                                                                    | <u>13-1061-</u><br><u>rc.pdf</u> 進護糸二一甲 申請人<br>送案 |  |  |  |  |  |  |  |  |  |  |  |

十二、查詢或修改→學分抵免作業→學分抵免申請查詢

#### 線上申請學分抵免說明

|                   | 學生資訊系統                            |                    |                |  |
|-------------------|-----------------------------------|--------------------|----------------|--|
| ( 教務處 )           | 課務組                               | 註冊組                | 嘗習就業組          |  |
| 學務處               | 大周期諸志                             | IST 13 FIT A DITAN | <b>御羽部業並</b> 為 |  |
| (總務處 )            | 查這舉期成績                            | 學分找免非美國分批争申請       |                |  |
| LATE PO           | 查道修課狀況                            | 學分抵免申請查詢           |                |  |
| ANT               | <u>田 四 水水田 田</u><br><u>田調業約3級</u> | T AV INC H AR      |                |  |
|                   | 数學器材修繕申請                          |                    |                |  |
| 研發展               | 11週小老助賞錢<br>輔導小老師簽辦               |                    |                |  |
| 國書館               | 輔導小老師查註                           |                    |                |  |
| 電算中心              | <u> </u>                          |                    |                |  |
| 教育中心 🥂            |                                   |                    |                |  |
| 護理系 参             |                                   |                    |                |  |
| 全人教育中心            |                                   |                    |                |  |
|                   |                                   |                    |                |  |
| 密碼修改              |                                   |                    |                |  |
| e-Portfolio       |                                   |                    |                |  |
| 新版E-P             |                                   |                    |                |  |
| ▲出系統 <sup>™</sup> |                                   |                    |                |  |

2017/9/6

#### 十三、輸入要查詢的學期資料→查詢

![](_page_12_Figure_3.jpeg)

#### 十四、顯示抵免課程清單以及狀態

| 1 | <b>e 1</b> | <sup>結</sup> 科技大學 | 學生資訊系  | 統    |         |                |    |      |     |       |     |        |          |          |                            |                                                    |          |    |
|---|------------|-------------------|--------|------|---------|----------------|----|------|-----|-------|-----|--------|----------|----------|----------------------------|----------------------------------------------------|----------|----|
|   |            |                   |        |      |         |                |    |      | 學分批 | 5免申請查 | 訽   |        |          |          |                            |                                                    |          |    |
|   |            | 年度                | 106學年度 | ۲    | 學       | <mark>期</mark> | 上學 | 期▼   |     | 条(    | 科〉別 | 護理     | 學號       |          |                            | 姓名                                                 |          |    |
|   |            |                   |        |      |         |                |    |      |     | 查詢    |     |        |          |          |                            |                                                    |          |    |
|   |            | here              |        |      | - wet - |                |    |      | 申請抵 | 免課程清單 | :   |        |          | June 11  |                            |                                                    | Alt The  |    |
|   | 序          | 申請單號              | 申請學年   | 申請學期 | 課程代碼    | 年級             | 學期 | 課程名稱 |     | 選必修   | 學分  | 原修課程名稱 | 原修學<br>分 | 原修時<br>數 | 修課成課程編<br>績 {類別}           | 要成績證明                                              | 目前流程     | ٦  |
|   | 1          | 1060154           | 106    | 1    | NAAU6A  | 1              | 1  | 藥理學  |     | 基礎必修  | 2   | 藥理學    | 2        | 2        | . <u>068901</u><br>.061-94 | <u>3.</u><br>10689013.<br>12.pdf<br>Src.pdf        | <u> </u> | 修改 |
|   | 2          | 1060154           | 106    | 1    | NAAT6A  | 1              | 1  | 生理學  |     | 基礎必修  | 2   | 生理學    | 2        | 2        | . <u>068901</u><br>.061-94 | 3.<br>10689013-<br>1061-9443-<br>13.pdf<br>Src.pdf | <u> </u> | 修改 |
|   |            |                   |        |      |         |                |    |      |     |       |     |        |          |          |                            |                                                    |          | J  |

已經進入審查的抵免資料,無法再做修改;除非退案回到學生的簽辦狀態,最 後一個欄位的修改才能點選進入。

退案時,系統會發送一封通知信到學校的信箱,故請務必不定時查看學校之個 人 EMAIL 信箱。